# Nieuwigheden in Camera Raw en Photoshop

## 1. <u>Te bewerken beeld openen :</u>

#### <u>Verkenner</u>

- JPEG
- ARC bestand -> AI
- XMP -> RAW correctie
- RAW bestand (NEF)

#### <u>Bridge</u>

- JPEG

- RAW bestand

Waarom eigenlijk best Britch gebruiken ?

- Info over foto's
- Gemakkelijk selecteren
- Control + R of rechter muisknop = openen in Camera RAW, (geopend zonder Photoshop te openen)

## 2. <u>RAW converter instellen :</u>

Er voor zorgen dat het in RAW te werken programma in **16 bit** staat.

Na verwerking wordt het bestand automatisch opgeslagen in JPG en 8 bit.

|                               |                                                     | <b>`</b>  |
|-------------------------------|-----------------------------------------------------|-----------|
| Camera Raw-voorkeuren (Versie | 17.1.0.2100)                                        |           |
| Algemeen                      |                                                     | ОК        |
| Pagemeen                      | Voorinstelling: Aangepast v                         |           |
| Destariusberieer              | Klaurn imta                                         | Annuleren |
| Prestates                     |                                                     | -         |
| Standaardwaarden              | Ruimte: sRGB IEC61966-2.1                           |           |
| Workflow                      |                                                     |           |
| Technology Previews           |                                                     |           |
|                               | Afbeeldingsgrootte                                  |           |
| 1                             | Passend maken: Standaard (12,2 MP)                  |           |
|                               |                                                     |           |
|                               | <b>B:</b> 4.288 <b>H:</b> 2848 <b>p v</b>           | -         |
|                               | Resolutie: 300 pixels/inch v                        |           |
|                               |                                                     | -         |
|                               | Uitvoer verscherpen                                 |           |
|                               | Verscherpen voor: Scherm V Hoeveelheid: Standaard V |           |
|                               |                                                     |           |
|                               | Photoshop                                           |           |
|                               | Als Slim object openen in Photoshop                 |           |
|                               |                                                     |           |
|                               |                                                     |           |
|                               |                                                     |           |
|                               |                                                     |           |
|                               |                                                     |           |
|                               |                                                     |           |
|                               |                                                     |           |
|                               |                                                     |           |
|                               |                                                     |           |
|                               |                                                     |           |
|                               |                                                     |           |
|                               |                                                     |           |

Technology previews : AI activeren

# 2A. Welke bewerkingen zijn er gebeurd nadat je een beeld geopend hebt in Camera RAW ?

-

-

-

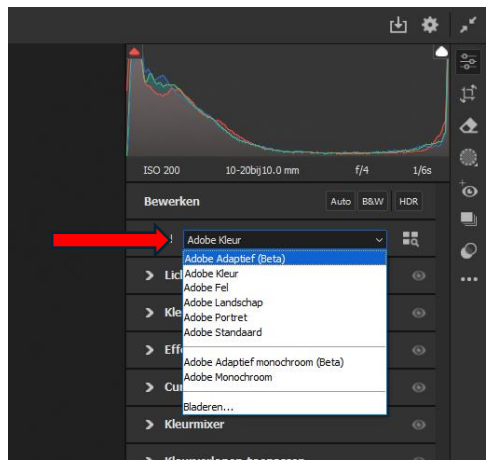

Profiel : Adobe Kleur

Kan aangepast worden.

- Profielen van het gebruikte fototoestel
- Adobe profiel
- AI profiel (zonder internet)

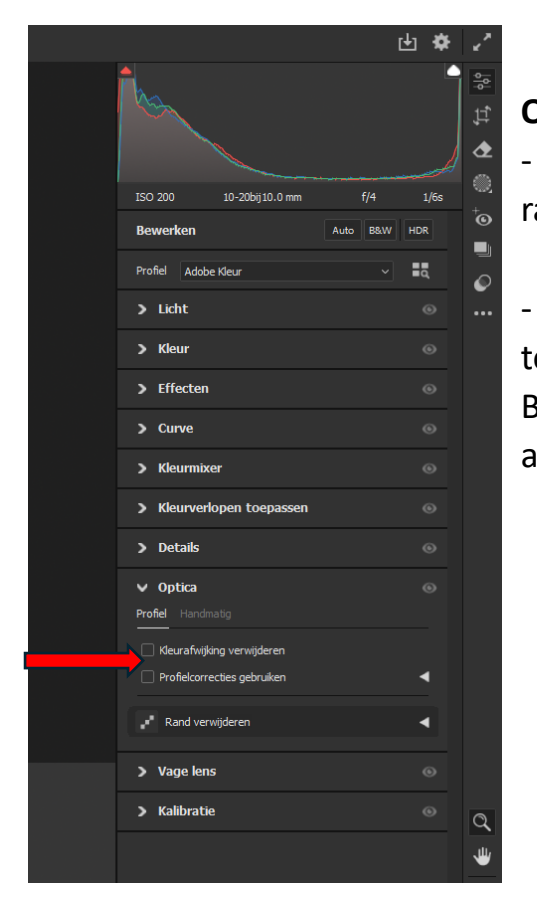

#### **Optica**:

- Kleurafwijking : groene en purperen randen verwijderen in het beeld

- Profielcorrecties : lensvervorming (bol en ton) en vignettering worden gecorrigeerd Bij nieuwe fototoestellen wordt deze correctie automatisch doorgegeven.

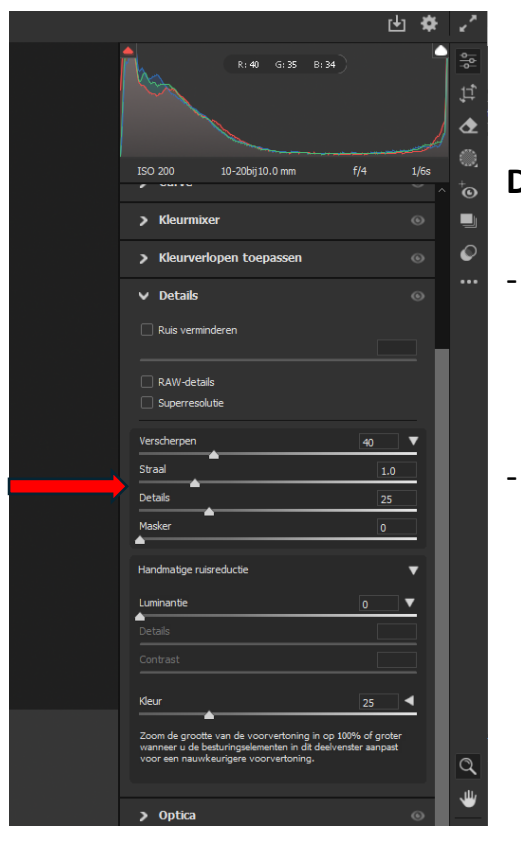

#### **Details**:

- Automatisch (AI) Ruis verminderen ARC bestand wordt aangemaakt
- Manueel : Verscherpen, masker op 90
  - Luminantie : laag
  - Kleurruis : laag

### 2B. Extra bewerkingen :

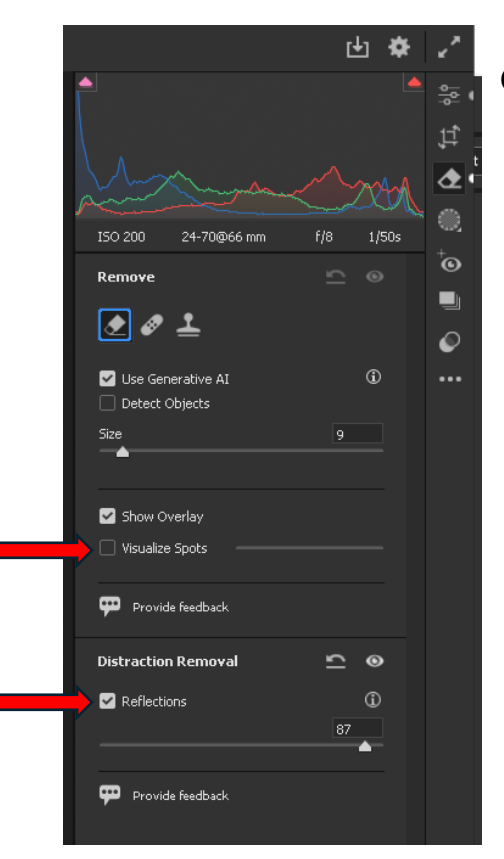

#### Gommetje :

- Reflections : reflexies verwijderen uit foto (AI)
- Visualize Spots : censor vlekjes verwijderen
- Foto waar stukken inzitten die eigenlijk niet tot het beeld behoren wegwerken (bv. Bloemenveld waarin een steen zit, de steen verwijderen en vervangen door bloemen)

|                                                                    | -          |
|--------------------------------------------------------------------|------------|
|                                                                    | 11, 10     |
| And Ath                                                            | <b>₫</b> ( |
| ISO 200 24-70@66 mm f/8 1/50s                                      | 1992<br>   |
| Crop & Expand 🗠                                                    | 0          |
| 🖌 Enable Expand                                                    |            |
| Preset Unlocked 🗸 🖓 🔓                                              | Ø          |
|                                                                    | •••        |
| Angle                                                              |            |
|                                                                    |            |
| Generative Expand 🗊 📃                                              |            |
| 🗗 Generate                                                         |            |
| Provide feedback                                                   |            |
| Rotate & Flip                                                      |            |
| 5 C M X                                                            |            |
| Geometry 💿                                                         |            |
| Upright 🛇 A 🖂 📖 🌐 벅                                                |            |
| <ol> <li>Applying Upright will reset the crop rotation.</li> </ol> |            |
|                                                                    |            |
|                                                                    |            |

nh 😽 🦯

Vergroten : Expand

Generative Expand : 3 variaties worden er gekreëerd,

Al internet vereist

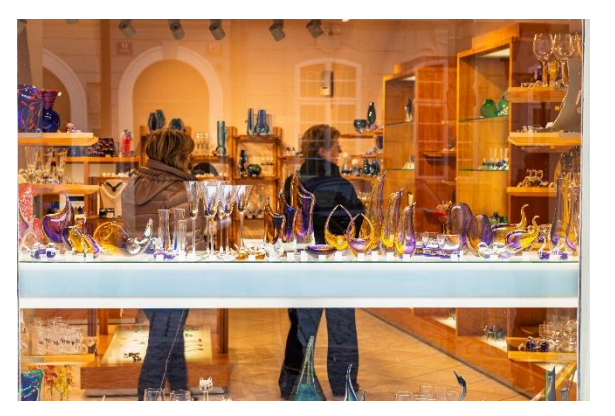

Foto met reflexies

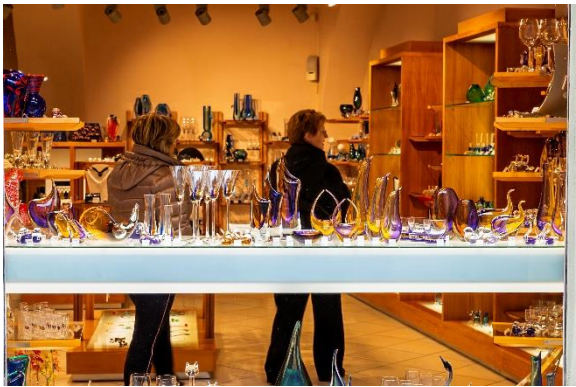

Foto zonder reflexies

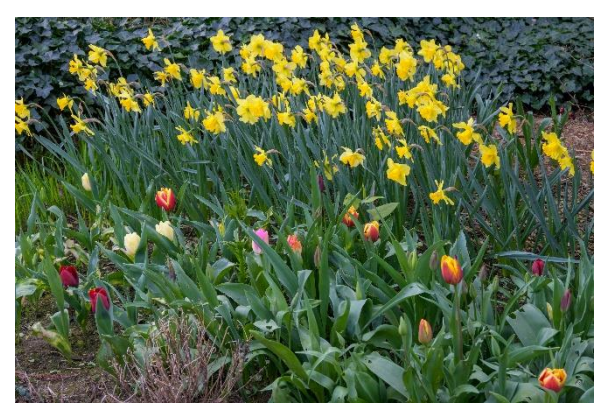

Foto met storend element

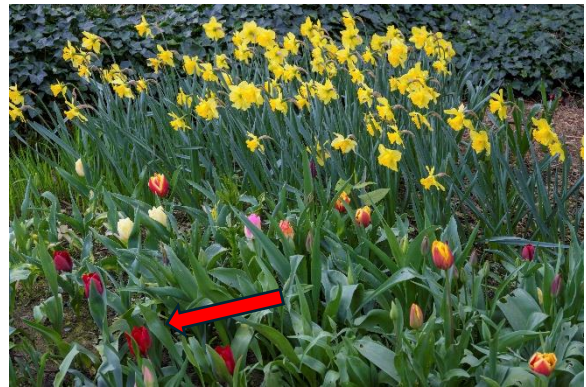

Storend element opgevuld

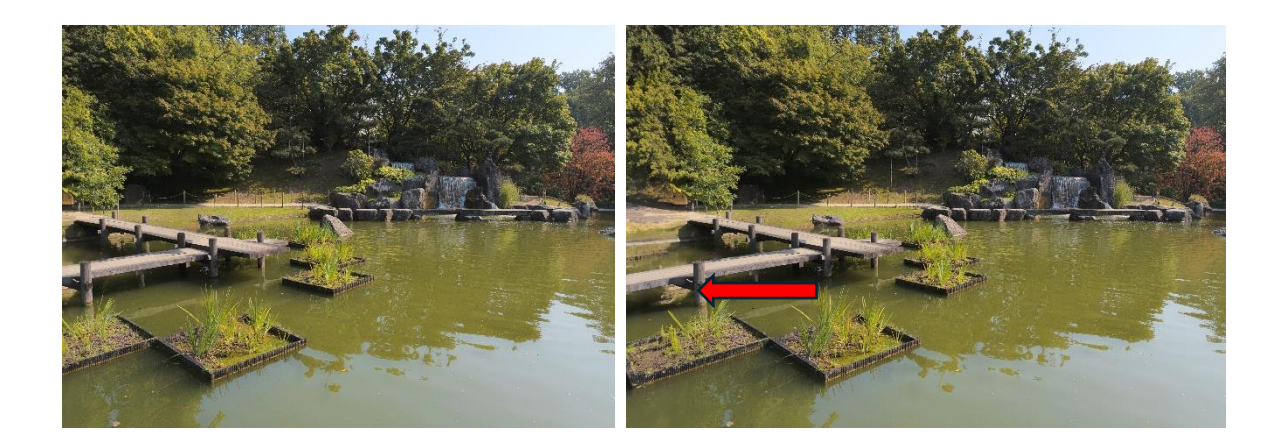

Foto aan de linkerkant vergroten met Generative Expand

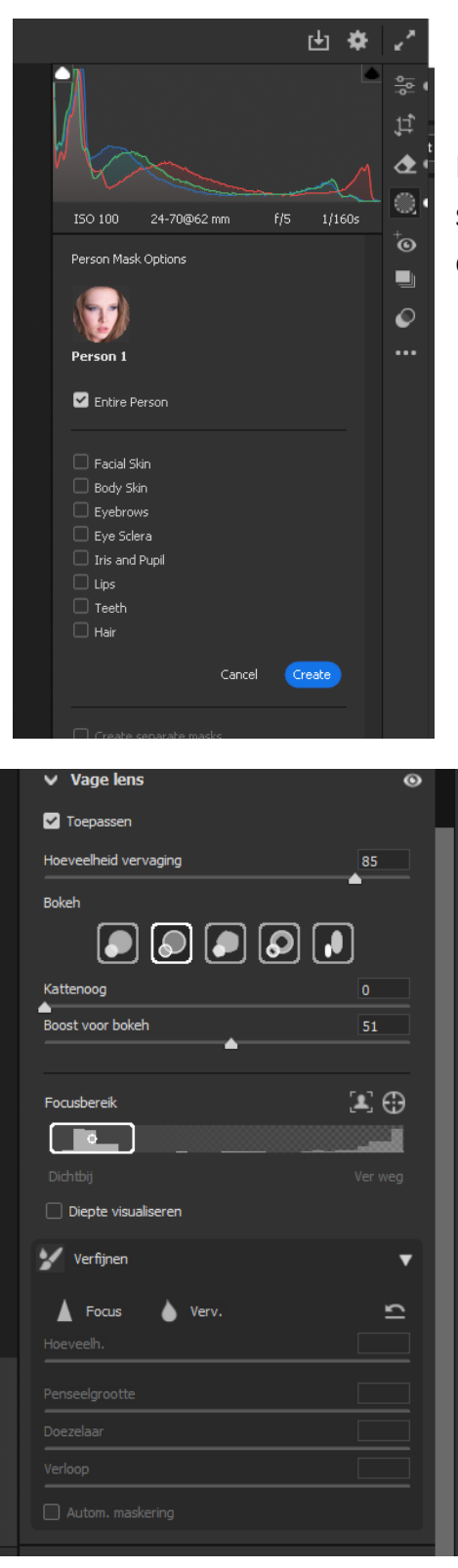

Personen :Masker : Person Mask Options : het selecteren van specifieke delen van de persoon en die bewerken.

Scherpte/diepte accentueren

## 3. <u>Verwerken tot JPEG :</u>

| Save Options                                                                                         |                                                                                                    |                 |      |              |                  |       |
|----------------------------------------------------------------------------------------------------|----------------------------------------------------------------------------------------------------|-----------------|------|--------------|------------------|-------|
| Preset: Custom                                                                                       |                                                                                                    |                 |      |              |                  | Save  |
| Destination:<br>Select Folde                                                                         | Save in Same Location<br>er 3:\Voordracht RAW\foto m                                                                          | Ƴ<br>ifleks∖    |      |              | ĺ                | ancel |
| File Naming<br>Example: DS<br>Begin Numbe<br>File Extern                                             | د_1910.jpg<br>۲۰۱۹: ــــــــــــــــــــــــــــــــــــ                                                                      | + Document<br>+ | Name |              |                  |       |
| – Format: JPE<br>Metadata:                                                                           | S<br>All<br>Remove Location Info                                                                                              |                 |      |              |                  |       |
| Quality:                                                                                             | 12 Maximum (10-12)                                                                                                    |                 |      |              |                  |       |
| Content Creder<br>Apply Con<br>Storage metho<br>Information to<br>Producer:<br>Connecter<br>Edts and | ituis<br>tent: Credentials<br>dt: [Publish to Content: Gredentials of<br>include:<br>5 accounts: Loading (Manage )<br>stövity |                 |      | Early Access | T                |       |
| Color Space                                                                                          | iecdrack<br>ut<br>Compatibility                                                                                               |                 |      |              | $\mathbb{T}_{-}$ |       |
| Space: Add                                                                                           | be RGB (1998)                                                                                                    |                 |      |              |                  |       |

Er voor zorgen dat het formaat op JPG staat.

Kwaliteit (Quality) op 12 (Maximum) : heel belangrijk !

## 4. Photoshop : storende elementen verwijderen

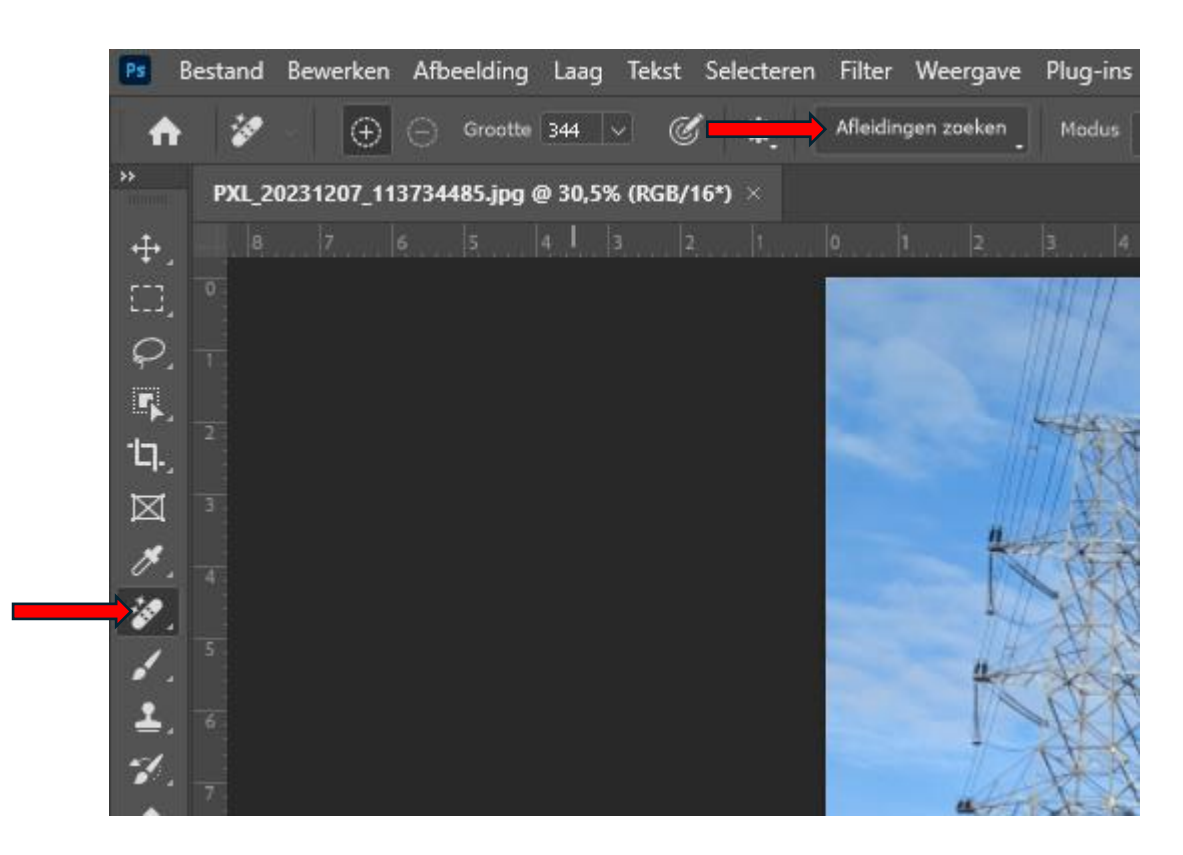

Draden en personen verwijderen

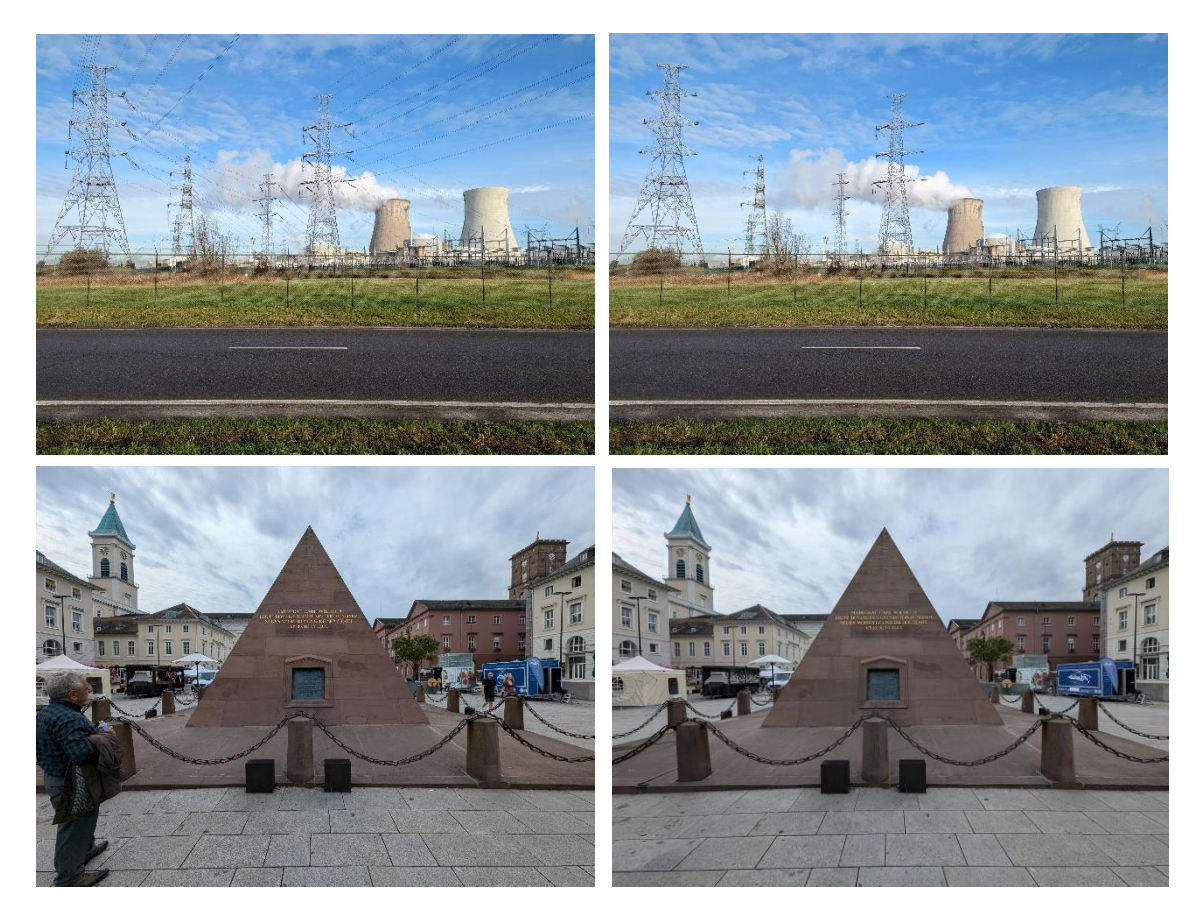